## How to Find Outreach Comments for Tracking Items in MavCONNECT

On the Student/My Students Tab:

 From your MavCONNECT home page, select <u>Students or My Students</u> from the three-line drop down. Then select the Tracking tab.

| Ø               |                     | ×              |                                                                                                    |                                             |          |                                            |
|-----------------|---------------------|----------------|----------------------------------------------------------------------------------------------------|---------------------------------------------|----------|--------------------------------------------|
| Amy S           | taloch              | ~              |                                                                                                    |                                             |          |                                            |
| ŧ               | Home                |                |                                                                                                    |                                             |          |                                            |
|                 | Appointments        | $\checkmark$   |                                                                                                    |                                             |          |                                            |
| *               | Students            | ~              |                                                                                                    |                                             |          |                                            |
| ≡ MavCo         | nnect               |                |                                                                                                    |                                             |          | Q Danuch Bur Durdante                      |
|                 |                     |                | MY STUDENTS                                                                                                    |                                             | TRACKING |                                            |
| Student Name, 0 | Comment Assign Flag | Referral To-Do | Kudos         Image: Send Message         Image: Download           View         Inbox         Inbox         Inbox | Connection           Image: All My Students | Cohort   | Additional Filters Add Filters Add Filters |

2. Under the View drop down, choose the "Created by Me" option to find your assigned tracking items.

|                                               | MY STUDENTS                                                                                                    | TRACKING         |                           |  |  |
|-----------------------------------------------|----------------------------------------------------------------------------------------------------|------------------|---------------------------|--|--|
| 🔹 Resolve 🕞 Comment 🔺 Assign 🏷 Flap 🔧 Referra | al 🗞 To-Do 🍂 Kudos 🏟 Success Plan 🔤 Send Message 🕰 Download                                                                                                    |                  |                           |  |  |
| Student                                       | View                                                                                                    | nnection         | Cohort Additional Filters |  |  |
| Student Name, Upername, or ID                 | G5 View                                                                                                    | My Students      | Y Add Fillers             |  |  |
| Student Success Score                         | All active items sorted by erection date.                                                                                                    | Status Created - | Assigned Due              |  |  |
|                                               | A data wigs sending results on a set of the sending sending results of the sending sending results and sending sending |                  |                           |  |  |

3. Find the student/tracking item you want to review and hover over the tracking item icon to access outreach comments through the "Details" button.

| 💼 Reso             | ve 🖓 Comment             | 💄 Assign                                 | Flag                                                                                                    | Referral                                        | 🖌 То-Do        | Kudos | 📩 Success Plan                                           | 🔄 Send Message                     | Download | ]                                  |
|--------------------|--------------------------|------------------------------------------|----------------------------------------------------------------------------------------------------|-------------------------------------------------|----------------|-------|----------------------------------------------------------|------------------------------------|----------|------------------------------------|
| Student<br>scholar | Student                  | Joe S<br>SUMM<br>Col<br>& Rais<br>© Test | Cholar<br>MARY STUDE<br>Internet States Construction<br>States States And States And S | ENT INFO<br>oncern<br>my (Today)<br>11 0120215) |                | TTATE | Item Name                                                |                                    |          | Connection All My Student          |
|                    | Scholar, Joe<br>00023565 | 0 De                                     | tails 🖉 Edit                                                                                                    | Comment                                         | 🌡 Assign 🚺 📫 C | Clear |                                                          |                                    | H c      | lover on the icons to open pop-up. |
|                    | Scholar, Joe<br>00023565 |                                          |                                                                                                    |                                                 |                |       | <ul> <li>Technology<br/>Context: Test Context</li> </ul> | Referral<br>urse (TEST101 0120183) |          |                                    |
|                    | Scholar, Joe<br>00023565 |                                          |                                                                                                    |                                                 |                |       | Technology     Context: Test Context:                    | Referral<br>urse (TEST101 0120183) |          |                                    |

4. Click on "Details" to open the student's folder/tracking item information.

| Joe Scho                                                                                                    | lar                                                                                                    |                                                                                                    |
|----------------------------------------------------------------------------------------------------|----------------------------------------------------------------------------------------------------|----------------------------------------------------------------------------------------------------|
| 🍽 Flag 🔹 Refer                                                                                                    | ral 🗹 To-Do 🖈 Kudos 📩 Success Plan 🔤 Message 💽 Note 📸 App                                                                                                    | pointment G File                                                                                                    |
| <ul> <li>Overview</li> <li>Success Plans</li> <li>Courses</li> <li>Tracking</li> <li>Meetings</li> <li>Notes</li> <li>Network</li> </ul> | View: Inbox Status: O Active O Resolved O Both<br>Hem Name<br>Item Name<br>Concern<br>Keep Up the Good Work<br>Keep Up the Good Work<br>Keep Up the Good Work<br>Keep Up the Good Work<br>Keep Up the Good Work                                                      | Best Practice Tip: Adjust your<br>view of the tracking items within<br>a student's folder to see both<br>statuses. We will only be<br>following up on Active tracking<br>items; however, seeing all items<br>you have submitted can be a<br>good way to strategize ways to<br>support the student going |
|                                                                                                    | You can click the plus sign to view comments and<br>outreach progress. If you do not see notes and/or have<br>additional concerns for any of your students, please<br>reach out to <u>mavconnect@mnsu.edu</u> and a system<br>administrator will follow up with you. | lorward.                                                                                                    |

## On the <u>Student Folder Tracking tab</u>:

1. From your Home Screen, you can search for the student using their StarID/Tech ID (preferred) or their first and last name.

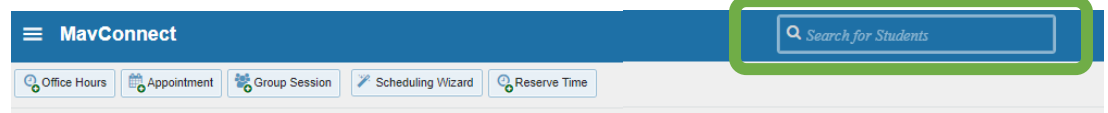

2. Click on the student's information that appears from the search box.

| Q scholar                                          |   |
|----------------------------------------------------|---|
| Scholar, Joe<br>joe.scholar.8@mnsu.edu<br>14556293 | * |
| Scholar, Joe<br>joe.scholar@mnsu.edu<br>00023565   |   |

3. This will open the student's folder. Find the Tracking tab to view tracking items.

| Flag Referral                             | To-Do 🖈 Kudos 🏟 Success Plan 🔤 Message 💽 Note                                                                                                    | Appointment C File                                                                                                    |
|-------------------------------------------|----------------------------------------------------------------------------------------------------|----------------------------------------------------------------------------------------------------|
| Overview     Success Plans     Cowrees    | View: Inbox Status: O Active O Resolved  Both Cr                                                                                                    | Best Practice Tip: Adjust your<br>view of the tracking items with<br>a student's folder to see both                                                                                                    |
| Tracking  Tracking  Notes  Notes  Network | <ul> <li>General Concern</li> <li>★ Keep Up the Good Work</li> <li>★ Keep Up the Good Work</li> <li>★ Keep Up the Good Work</li> <li>★ Keep Up the Good Work</li> </ul> | Resolved<br>Resolved<br>Res |
| a can click the plu<br>creach progress.   | us sign to view comments and<br>If you do not see notes and/or have                                                                                                    | support the student going                                                                                                    |

reach out to mavconnect@mnsu.edu and a system

administrator will follow up with you.